## Ръководство за изтегляне и инсталиране на мобилно приложение Blackboard за студенти и преподаватели

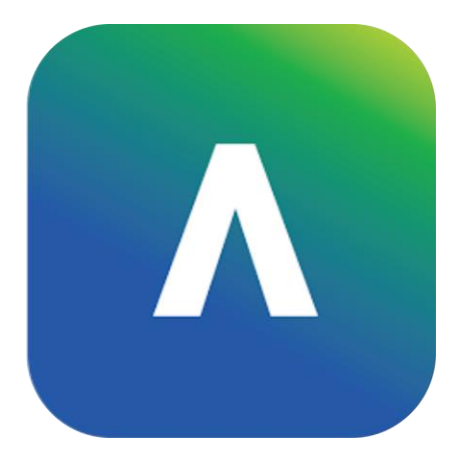

Линк за приложението в Google Play: <u>https://play.google.com/store/apps/details?id=com.blackboard.android.bbstudent</u>

Линк за приложението в **Apple Store**: <u>https://apps.apple.com/us/app/blackboard/id950424861</u>

## Инсталиране на мобилното приложение Blackboard

1. Отворете приложението Google Play/App Store на вашия мобилен телефон.

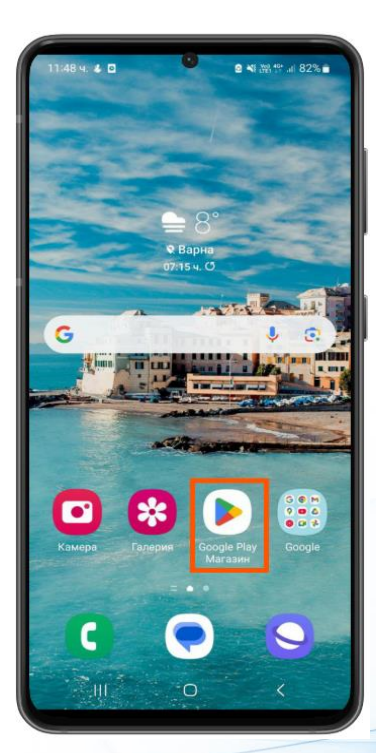

2. В полето за търсене изпишете ключова дума "Blackboard".

3. Открийте в списъка приложението "Blackboard" и натиснете върху него, за да го отворите.

4. Натиснете бутона "Инсталиране".

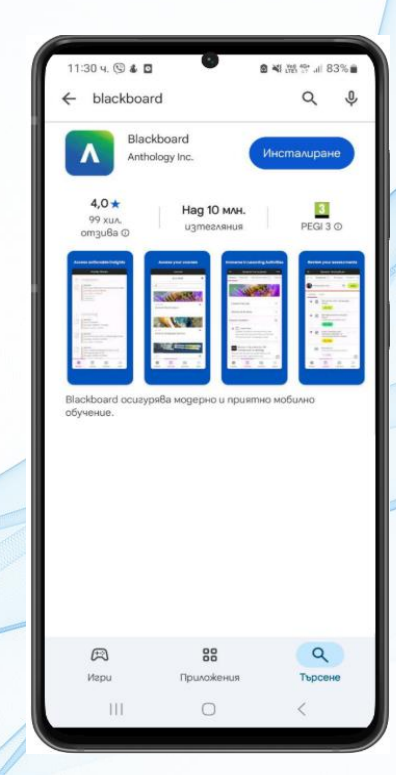

## 5. Натиснете бутона "Отваряне".

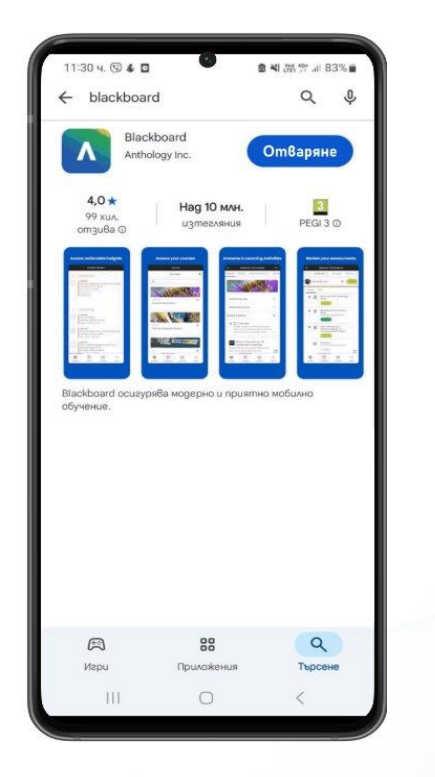

6. Натиснете върху полето "Напишете наименованието на своето учи…".

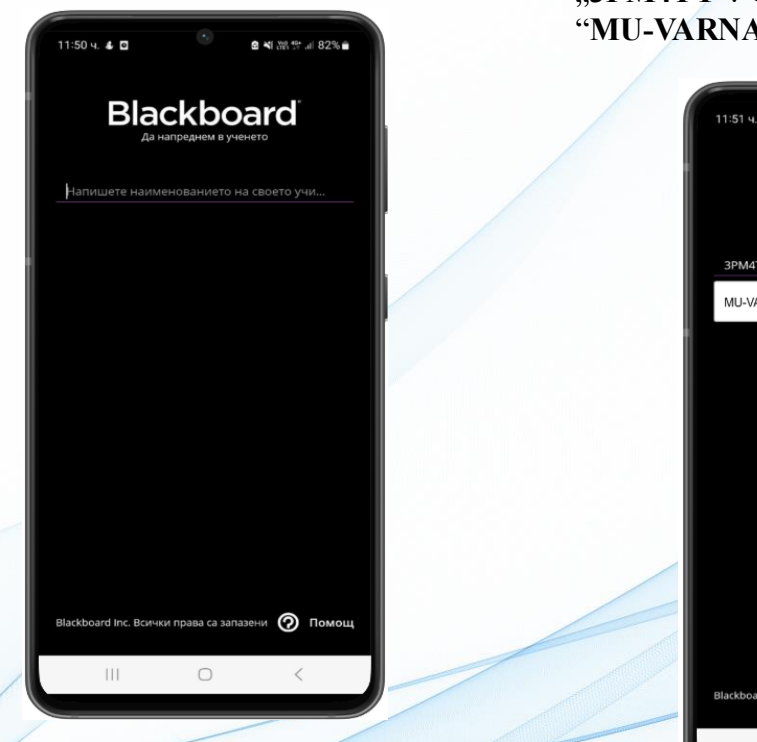

7. В полето "Напишете наименованието на своето учи..." въведете кода "ЗРМ4ТҮ". От падащия списък изберете "MU-VARNA".

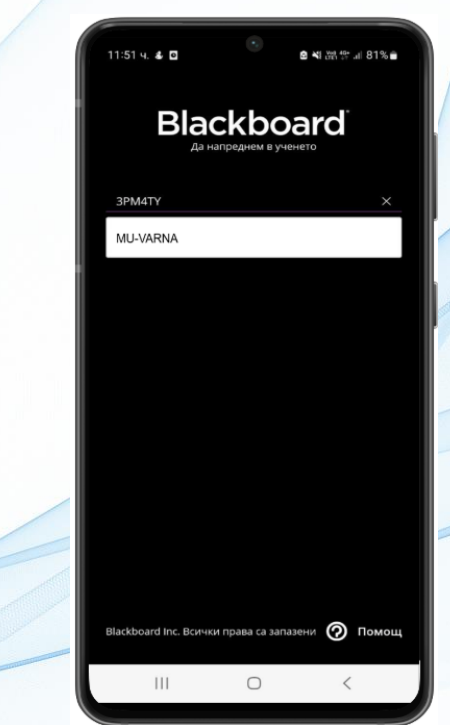

8. Въведете вашето "Потребителско име" и "Парола". Натиснете бутона "Влизане".

> 11:51 ч. 🖪 🕹 🖸 Добре дошли в MU-VARNA Потребителско име Не искам да влизам всеки път Blackboard Inc. Всички права са запазени 🕢 Помощ

9. Изберете "Приемам", за да се съгласите с условията за ползване.

10. При вписване в приложението се визуализират дисциплините, в които сте записани.

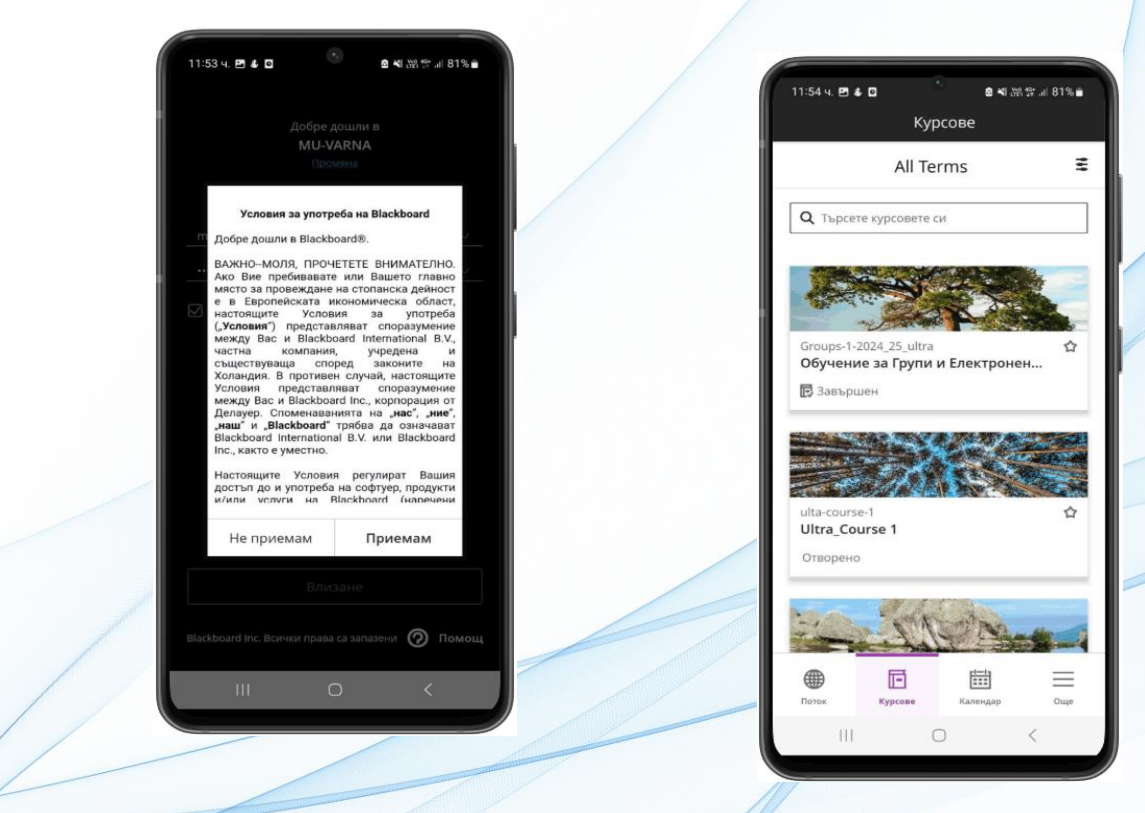